UIS Service Desk 303-860-HELP (4357) help@cu.edu

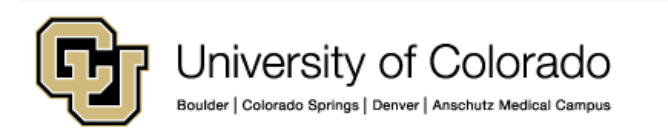

1. Sign in to the Cherwell self-service landing page (instructions provided separately. Please visit the <u>UIS Service</u> <u>Desk website</u>).

2. Once you are signed in, click the View the Status of My Requests link within the Requests and Incidents section.

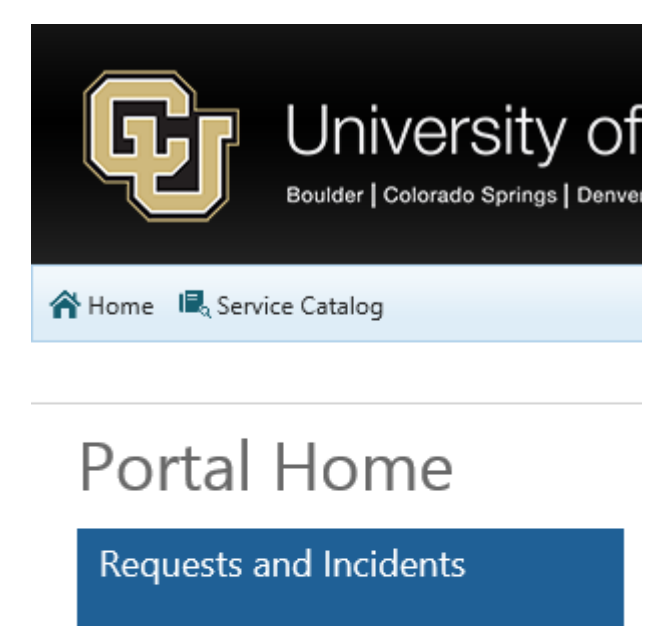

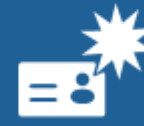

<u>Submit a Request</u> <u>Report an Incident</u>

View the Status of My Requests

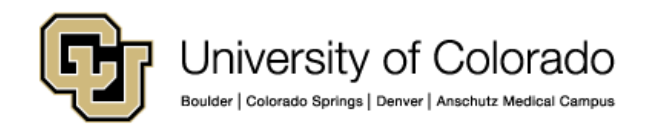

3. Alternatively, open incidents and requests are listed on the right-hand side of the self-service landing page. Click the **numeric icon** next to **Open Service Requests** or **Open Incidents**.

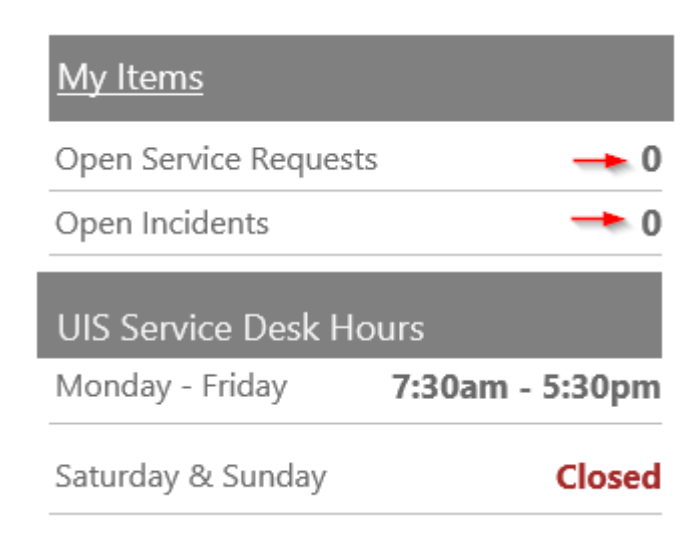

4. The **My Items** dashboard will now open.

5. All open requests and incidents will be visible with the **My Open Incidents and Requests** section.

6. All incidents and requests that were recently closed will be visible within the **My Recently Closed Incidents and Requests** section.

#### My Items

| My Open Incidents and Requests                                                                                                    |   |
|----------------------------------------------------------------------------------------------------|---|
| 10073, New, Priority 3, Kevin Ryan Mc Carty<br>Last Modified 7:01 PM by Kevin Ryan Mc Carty<br>Category: AV / Meeting Support<br>Subcategory: Request Meeting Setup<br>I would like to request a meeting setup. | ^ |
| My Recently Closed Incidents and Requests                                                                                                    | ~ |
|                                                                                                    | ^ |
| No records found                                                                                                    |   |
|                                                                                                    | ~ |

7. To open an incident or request, hover over the title and click to open.

| iviy iteriis                                                                                                    |   |
|----------------------------------------------------------------------------------------------------|---|
| My Open Incidents and Requests                                                                                                    |   |
| 10073, New, Priority 3, Kevin Ryan Mc Carty<br>Last Modified 7:01 PM by Kevin Ryan Mc Carty<br>Category: AV / Meeting Support<br>Subcategory: Request Meeting Setup<br>I would like to request a meeting setup. |   |
| My Recently Closed Incidents and Requests                                                                                                    | ~ |
| No records found                                                                                                    | ^ |
|                                                                                                    | Ų |

8. The **Incident** or **Request form** will now open.

- a. Click the **Add Comment** link to add an update to your case.
- b. Use the **Edit** utility to edit the details of your case (description, specific form, etc.).
  - a. When finished editing, click the **Save** icon.
- c. Use the **Attach a File** utility to attach a document to your case.
- d. Use the **Arrow Keys** to navigate between your open cases.

9. Be sure to click **Save** before closing when making changes.

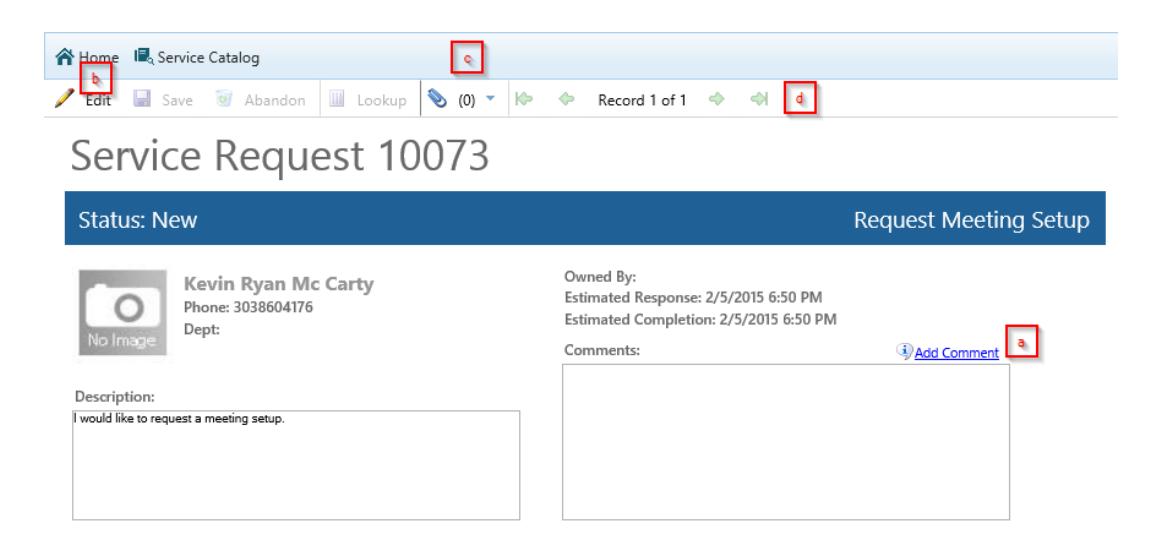